### Getting started with 7Semi DV-10111 (STM32G030F6P6)

In this guide we will be using STM32 cube IDE to program this board with couple of example codes.

Our first step will be to download the STM32 cube IDE software. Please follow the steps provided below.

- 1. Click on the link given to download the software:- STM32 cube IDE software
- 2. Scroll down the page until you see as the image shown below

# All features Integration of services from STM32CubeMX:STM32 microcontroller, microprocessor, development platform and example project selectionPinout, clock, peripheral, and middleware configurationProject creation and generation of the initialization codeSoftware and middleware completed with enhanced STM32Cube Expansion Packages Based on Eclipse<sup>®</sup>/CDT<sup>™</sup>, with support for Eclipse<sup>®</sup> add-ons, GNU C/C++ for Arm<sup>®</sup> toolchain and GDB debugger

## Get Software

Read more

|   | Part Number      | General Description                  | Latest version | Download 🍦 | All versions                    |
|---|------------------|--------------------------------------|----------------|------------|---------------------------------|
| + | STM32CubeIDE-DEB | STM32CubeIDE Debian Linux Installer  | 1.16.0         | Get latest | Select version $\lor$           |
| + | STM32CubelDE-Lnx | STM32CubeIDE Generic Linux Installer | 1.16.0         | Get latest | Select version $\smallsetminus$ |
| + | STM32CubeIDE-Mac | STM32CubeIDE macOS Installer         | 1.16.0         | Get latest | Select version $\lor$           |
| + | STM32CubeIDE-RPM | STM32CubeIDE RPM Linux Installer     | 1.16.0         | Get latest | Select version $\lor$           |
| + | STM32CubeIDE-Win | STM32CubeIDE Windows Installer       | 1.16.0         | Get latest | Select version $\lor$           |

- 3. It will be good if you make your account on STMicroelectronics website in case there is any requirement further.
- 4. Select your operating system and click on "Get latest" to start downloading the software.
- 5. The download will begin and this will take some time to complete.
- 6. While downloading the software, keep the default settings and finish the process.
- 7. Now to upload the first program we well create a new project.
- 8. Go to File >> New >> STM32 Project

| IDE W      | orkspace_1.15.1 - STM32CubeIDE |                |     |                                                                      |  |
|------------|--------------------------------|----------------|-----|----------------------------------------------------------------------|--|
| File       | Edit Source Refactor Navigate  | Search Project | Run | ın Window Help 🚨 Hello Omkar                                         |  |
|            | New                            | Alt+Shift+N >  | C++ | Makefile Project with Existing Code                                  |  |
|            | Open File                      |                | C   | ු C/C++ Project                                                      |  |
|            | Open Projects from File System |                | IDE | STM32 Project                                                        |  |
|            | Recent Files                   | >              | мх  | STM32 Project from an Existing STM32CubeMX Configuration File (.ioc) |  |
|            | Close Editor                   | Ctrl+W         | IDE | STM32 CMake Project                                                  |  |
|            | Close All Editors              | Ctrl+Shift+W   | Ľ   | Project                                                              |  |
|            | Save                           | Ctrl+S         | 62  | 3 Source Folder                                                      |  |
|            | Save As                        | carro          | C   | 3 Folder                                                             |  |
|            | Save All                       | Ctrl+Shift+S   | C   | Source File                                                          |  |
| ·          | Revert                         |                | h   | Header File                                                          |  |
|            | h davua                        |                |     | File from Template                                                   |  |
|            | Move                           | 50             | G   | Class                                                                |  |
| ച          | Rename                         | F2             |     | Other Ctrl+N                                                         |  |
| ф <u> </u> | Convert Line Delimiters To     | ۲J<br>ک        |     |                                                                      |  |
|            | convert Ellie Dellinkers to    | ,              |     |                                                                      |  |
| ۵          | Print                          | Ctrl+P         |     |                                                                      |  |
| 2          | Import                         |                |     |                                                                      |  |
| 4          | Export                         |                |     |                                                                      |  |
|            | Properties                     | Alt+Enter      |     |                                                                      |  |
|            | Switch Workspace               | >              |     |                                                                      |  |
|            | Restart                        |                |     |                                                                      |  |
|            | Exit                           |                |     |                                                                      |  |

9. Now you will get to see a new tab to select our microcontroller.

Under MCU/MPU Filters menu enter the part number of the microcontroller used in Commercial Part number option, in our case STM32G030F6P6

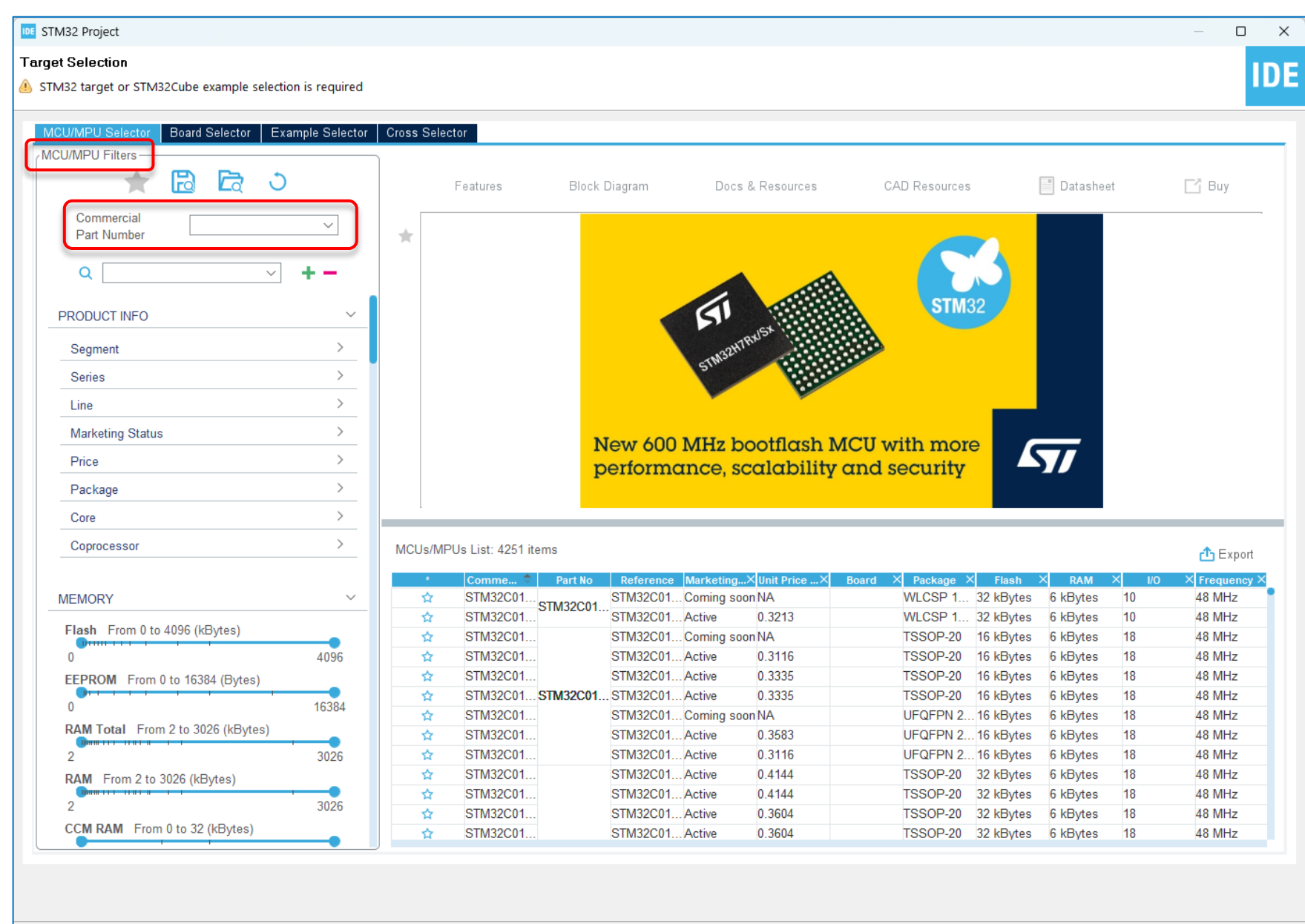

Finish

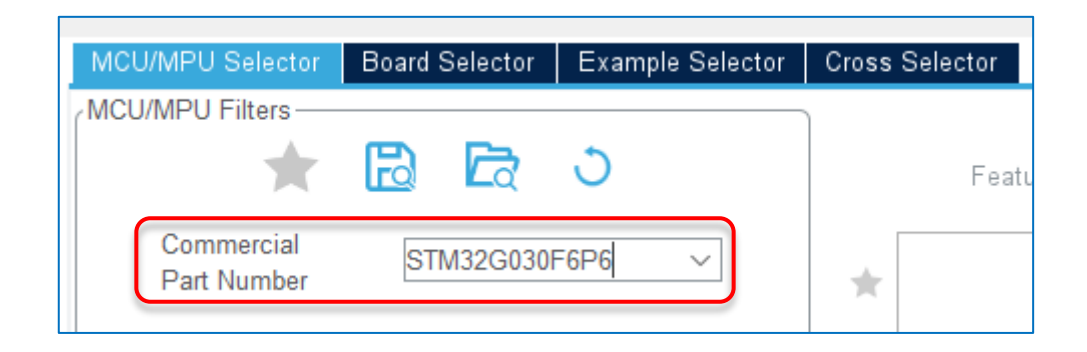

10. Now select the first option as shown below and click on Next:-

| Features                                                                                                    | Block Diagram                                                                                                    | Docs & Resources                                                                                                    | CAD Resources                                                                                                    | 📕 Datasheet                                                                                                    | 📑 Buy                                                                                                |
|----------------------------------------------------------------------------------------------------|----------------------------------------------------------------------------------------------------|----------------------------------------------------------------------------------------------------|----------------------------------------------------------------------------------------------------|----------------------------------------------------------------------------------------------------|----------------------------------------------------------------------------------------------------|
| STM32G0 Series                                                                                                    | 30F6P6 Mainstr<br>MHz CP                                                                                                    | eam Value-Line Arm Cortex<br>PU, 2x USART, timers, ADC,                                                                                                    | -M0+ MCU with 32 Kbytes<br>, comm. I/F, 2-3.6V                                                                                                    | of Flash memory, 8 Kby                                                                                                    | tes RAM, 64                                                                                          |
| ACTIVE<br>Product is in mass pro                                                                                                    | Unit Price f                                                                                                    | or 10kU (US\$) : 0.5929                                                                                                    | TSS                                                                                                    | SOP-20                                                                                                    |                                                                                                    |
| The STM32G030x6/x4<br>Offering a high level of<br>Things (IoT) solutions<br>The devices incorpora<br>read protection, write<br>(two I <sup>2</sup> Cs, two SPIs / of<br>general-purpose 16-b<br>The devices operate | 8 mainstream microcontrollers<br>of integration, they are suitable<br>ate a memory protection unit (<br>protection), DMA, an extensiv<br>one I <sup>2</sup> S, and two USARTs), on<br>bit timers, two watchdog timers<br>within ambient temperatures f | are based on high-performance are for a wide range of applications<br>(MPU), high-speed embedded metric range of system functions, enhance are range of system functions, enhance 12-bit ADC (2.5 MSps) with up to a sysTick timer.<br>For and a SysTick timer. | Arm <sup>®</sup> Cortex <sup>®</sup> -M0+ 32-bit RISC co<br>in consumer, industrial and applia<br>mories (8 Kbytes of SRAM and up<br>anced I/Os, and peripherals. The<br>o 19 channels, a low-power RTC,<br>roltages from 2.0 V to 3.6 V. Optin | ore operating at up to 64 MHz<br>ance domains and ready for th<br>o to 64 Kbytes of Flash progra<br>devices offer standard commu-<br>an advanced control PWM tin<br>nized dynamic consumption co | frequency.<br>ne Internet of<br>m memory with<br>unication interfaces<br>ner, four<br>ombined with a |
| Us/MPUs List: 2 items                                                                                                    |                                                                                                    |                                                                                                    |                                                                                                    |                                                                                                    | ሰ Ехро                                                                                               |
| Commercial Par     STM32G030F6F                                                                                                    | P6 STM32G030F6 STM32G                                                                                                    | Mar×         Unit Price for×           030F6Px         Active         0.5929                                                                                                    | Board × Package ×<br>TSSOP-20 32 ki                                                                                                    | Flash × RAM × I/O ×<br>Bytes 8 kBytes 17 64                                                                                                    | Frequency<br>MHz                                                                                     |

# 11. Give your project any name and click on **"Finish"**

| IDE STM32                                    | Project                                                                             | — |        | ×  |
|----------------------------------------------|-------------------------------------------------------------------------------------|---|--------|----|
| 😢 Empty p                                    | project name is not supported                                                       |   | I      | DE |
| Project<br>Project N                         | ame:                                                                                |   |        |    |
| 🗹 Use de                                     | fault location                                                                      |   |        | _  |
| Location:                                    | C:/Users/admin/STM32CubeIDE/workspace_1.15.1                                        |   | Brows  | e  |
| Target<br>O C (<br>Target<br>O Exe<br>Target | ed Language<br>C++<br>ed Binary Type<br>cutable O Static Library<br>ed Project Type |   |        |    |
| O STN                                        | 132Cube O Empty                                                                     |   |        |    |
| ?                                            | < Back Next > Finish                                                                |   | Cancel |    |

12. A new tab will open as shown in the below image, (open .ioc file from the left corner if not opened)

| Pinout & Configuration        | Clock Configuration | Project Manager             | Tools |
|-------------------------------|---------------------|-----------------------------|-------|
|                               | ✓ Software Packs    | r Pinout                    |       |
| Q 🕲                           |                     | 📴 Pinout view 💷 System view | _     |
| Categories A->Z               |                     |                             |       |
| System Core >                 |                     |                             |       |
| Analog >                      | PB7_                | РВЗ                         |       |
|                               | PC14                | PA14                        |       |
| Timers 2                      | <b>D</b> 010        |                             |       |
| Connectivity >                |                     |                             |       |
| Multimedia >                  |                     | <u>/</u> PA12               |       |
|                               | VSS                 |                             |       |
|                               | NDC                 |                             |       |
| Middleware and Software Pac > |                     |                             |       |
|                               | PA0                 | STM32G030F6Px               |       |
|                               | PA1                 | TSSOP20 PA6                 |       |
|                               | <b>DA2</b>          |                             |       |
|                               | PAZ                 |                             |       |
|                               | PA3                 | PA4                         |       |
|                               |                     |                             |       |
|                               | € [] Q              | L 4 II = Q                  | ~     |
|                               |                     |                             |       |

13. Configure the **"PBO"** as **"GPIO output"** pin as shown in the image below

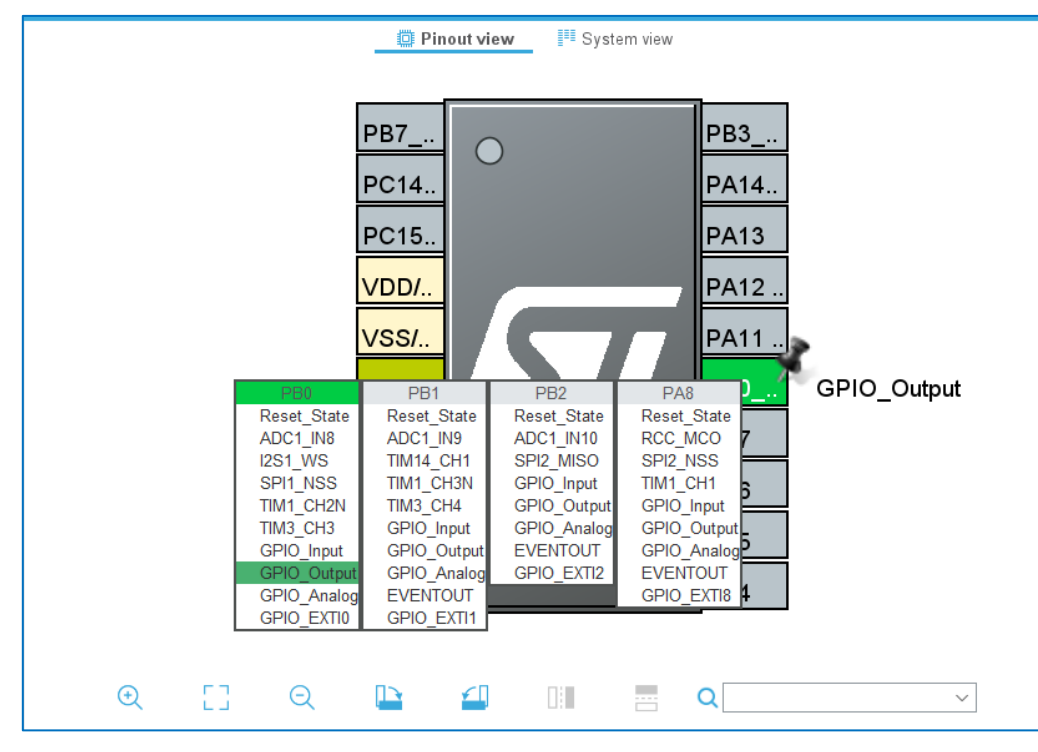

14. Go to Project >> Generate code

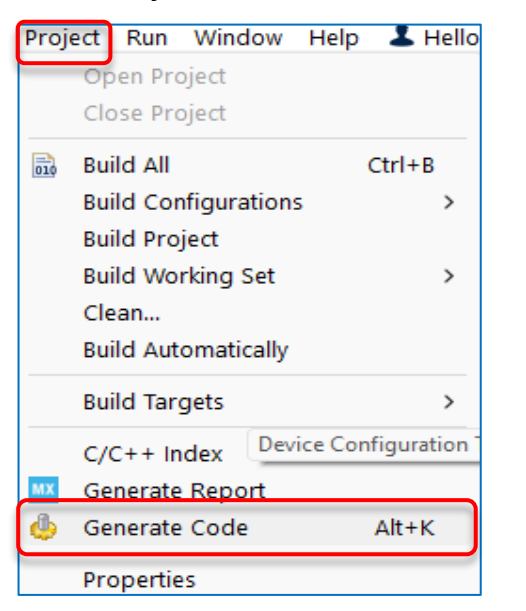

15. To open the generated code, follow the image below.

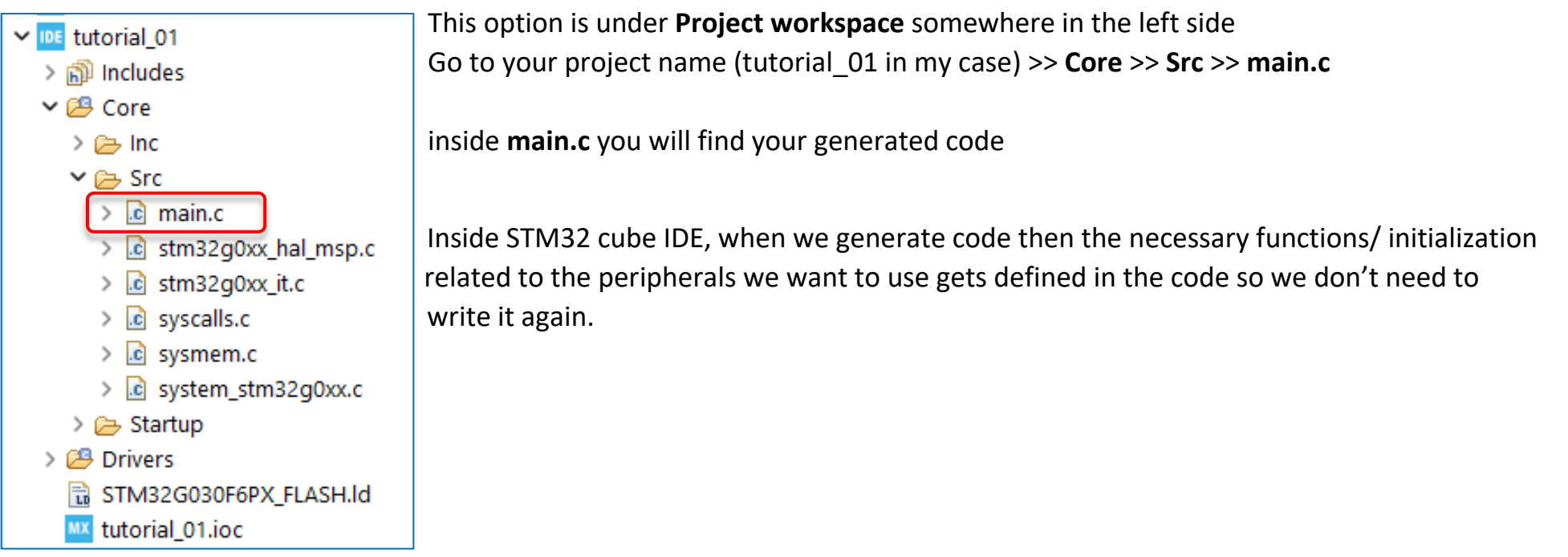

16. Open your **main.c** file to edit the code for blinking an LED connected to GPIO\_PIN\_0. Enter the additional part of code inside **while (1)** loop. Don't change any other part of the code, keep it as it is.

```
while (1)
95
96
      {
97
        /* USER CODE END WHILE */
98
99
        /* USER CODE BEGIN 3 */
        HAL GPIO WritePin(GPIOB, GPIO PIN 0, 1);
100
        HAL Delay(100);
101
        HAL GPIO WritePin(GPIOB, GPIO PIN 0, 0);
102
        HAL_Delay(100);
103
104
      /* USER CODE END 3 */
105
106 }
```

17. Save your project and now we will try to **build the project** to check for any errors.

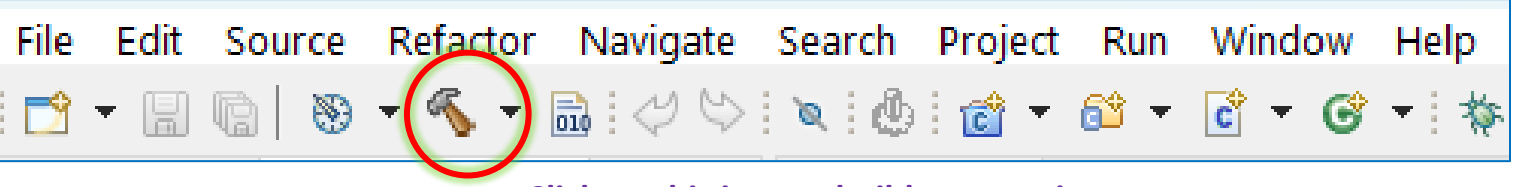

Click on this icon to build your project.

You will get this type of message if your build is successful.

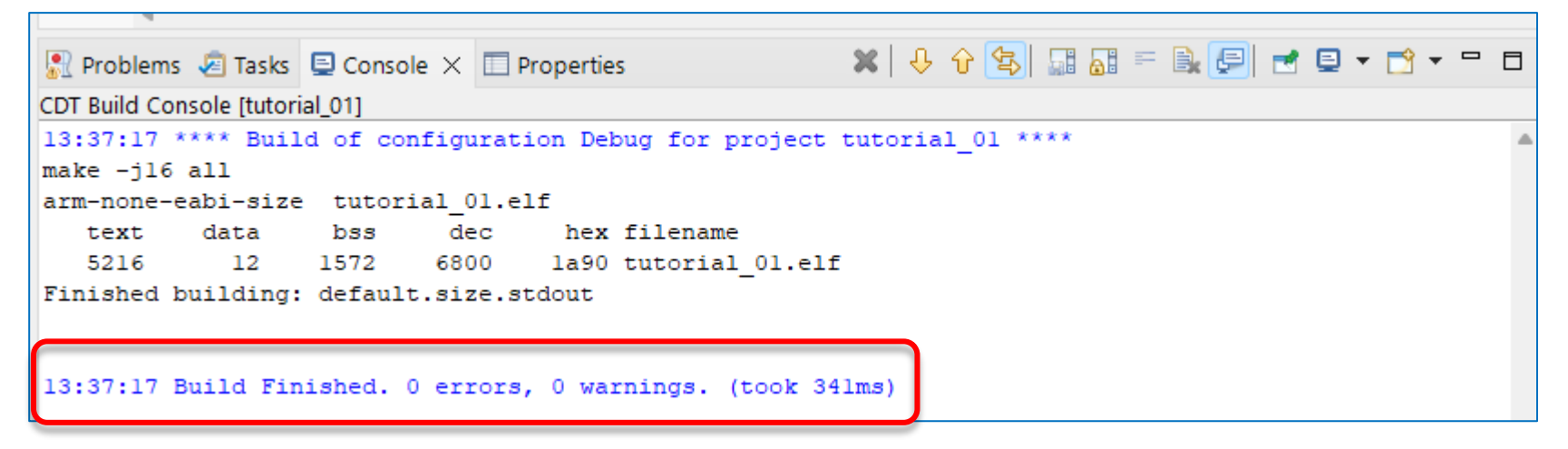

18. After building the project its now time to upload this code to STM32 board. To upload the code you will need a ST-Link programmer

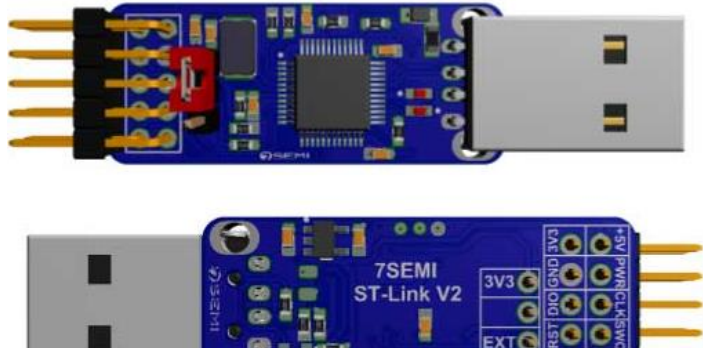

### Connection of ST-Link with STM32G030F6P6 board

| ST-Link V2 | STM32 Board |
|------------|-------------|
| 3V3        | 3V3         |
| DIO        | DIO         |
| CLK        | CLK         |
| RST        | RST         |
| GND        | GND         |

You have to just match the labels given on both the boards.

19. To flash the code into your STM32 board you have to click the highlighted icon as shown below.

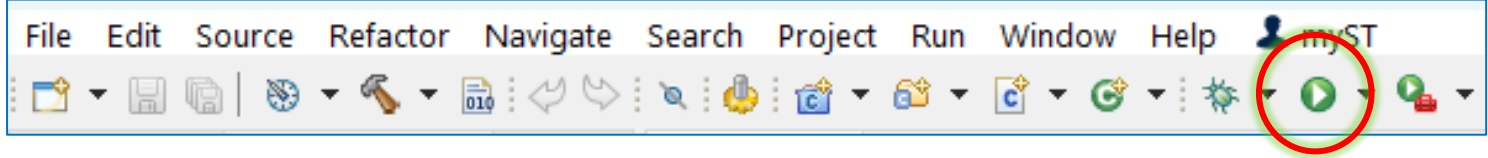

Initially you will get the message as shown in the image below.

| Waiting for debugger | connection |
|----------------------|------------|
| Debugger connected   |            |
| Waiting for debugger | connection |
| Debugger connected   |            |
| Waiting for debugger | connection |

After debugger is connected successfully it will start flashing the code and you will get a message as shown in the image below.

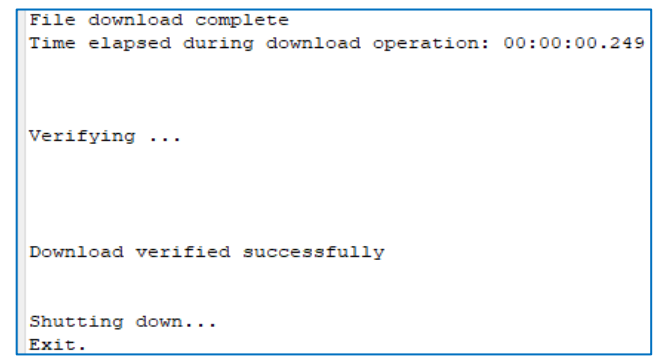

This means that the code is uploaded successfully and the LED connected to **PBO** should start blinking.

Connect a 330  $\Omega$  resistor in series with the LED.

20. For the 2<sup>nd</sup> sample code we will try to adjust the brightness of the LED using PWM. For this example we will need to configure the TIMER peripheral of the STM32 board and there are some basic calculations to set the PWM frequency.

First we want to know the System Clock frequency in order to calculate the PWM frequency.

After looking at the STM32G030F6P6 board you will come to know that there is not any **external crystal/ oscillator** connected with the chip. So, in this case we'll be using the internal System Clock for the timing purpose.

21. This information you will get to know in the **Clock configuration menu**.

 $\rightarrow$  First open the **.ioc file** as shown in the image below.

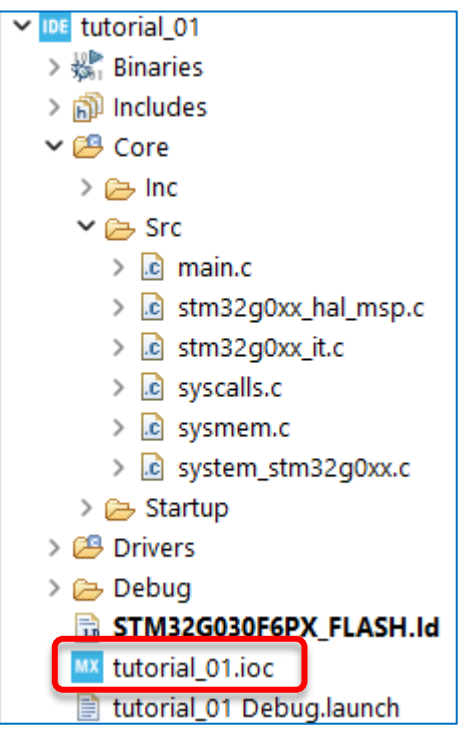

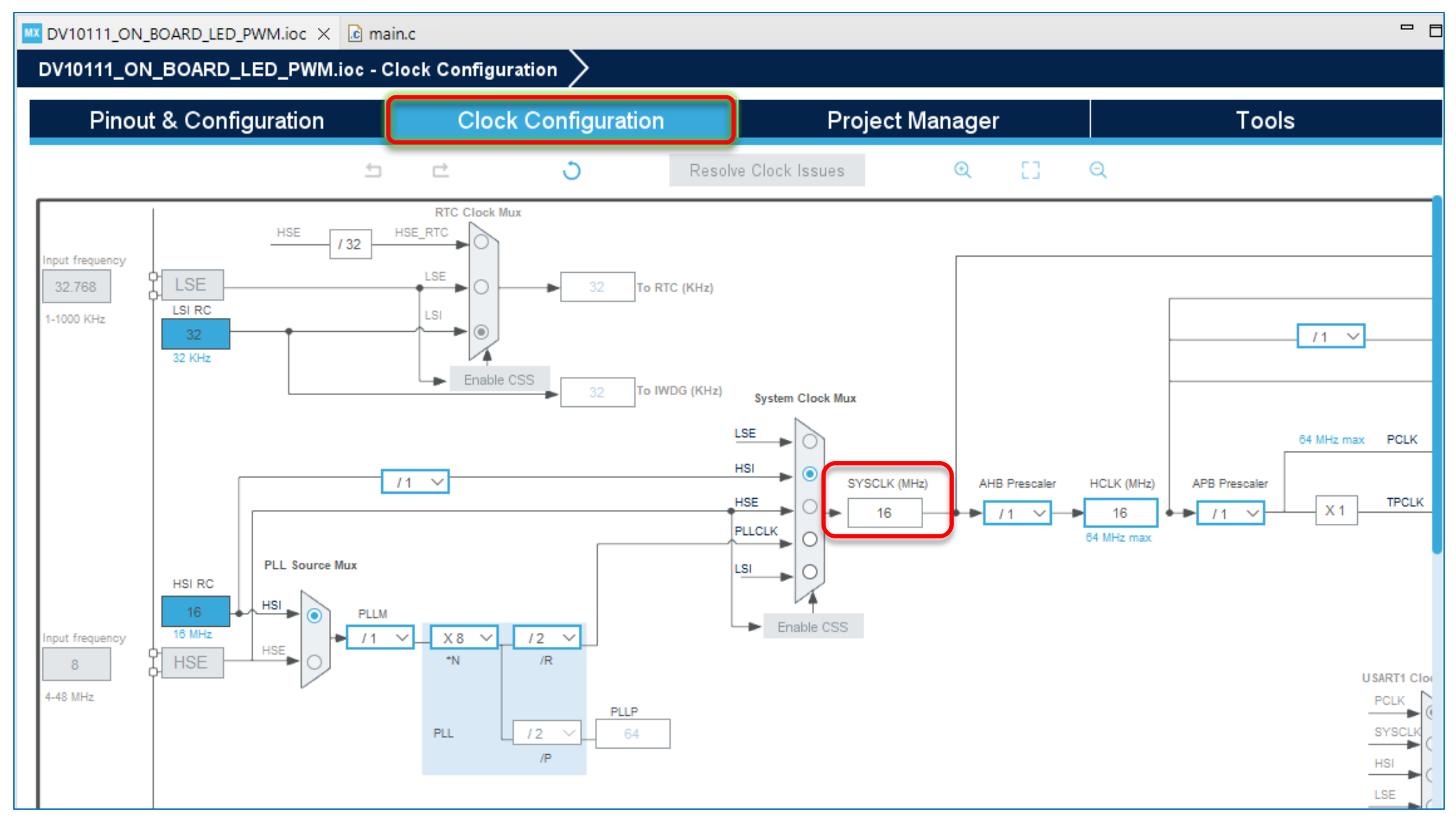

The SYSCLK is set as 16MHz.

**PWM frequency** =  $\frac{\text{Input frequency to timer unit}}{(1+\text{Prescalar}) \text{ x counter period}}$ 

Input frequency to timer unit = 16MHz Prescalar = 159

Counter period = 99

After substituting these values we get a PWM frequency of **1KHz**.

22. To set these values in the STM32 cube IDE refer the below image.

Pinout & configuration >> Timers >> TIM3 >> Mode >> Enable internal clock >> Set Channel 3 for PWM

| Pinout & Configuration        |     | Clock Configuration                                                                    |              |
|-------------------------------|-----|----------------------------------------------------------------------------------------|--------------|
|                               |     | ✓ Software Packs                                                                       | Pinout       |
| Q ~                           | ٥   | TIM3 Mode and Configuration                                                            |              |
| Categories A->Z               |     | Mode                                                                                   |              |
| System Core                   | >   | Slave Mode Disable                                                                     | ~            |
| Analog                        | >   | Trigger Source Disable                                                                 | ~            |
| Timers                        | ~   | Channel1 Disable                                                                       | ~            |
| ÷                             |     | Channel2 Disable                                                                       | $\sim$       |
| RTC                           |     | Channel3 PWM Generation CH3                                                            | ~            |
|                               | - 1 | Channel4 Disable                                                                       | ~            |
| LIM14                         | _   | Combined Channels Disable                                                              | $\sim$       |
| TIM16<br>TIM17                |     | XOR activation                                                                         |              |
|                               |     | □ One Pulse Mode                                                                       |              |
| Connectivity                  | >   |                                                                                        |              |
|                               |     | Configuration                                                                          |              |
| Multimedia                    |     | Reset Configuration                                                                    |              |
| Computing                     | >   | OMA Settings OFIO Set                                                                  | tings        |
| Middleware and Software Packs | >   | OParameter Settings Over Constants OPARAMETER OF N<br>Configure the below parameters : | /IC Settings |
|                               |     | Q Search (Ctrl+F) ③ ③                                                                  | 0            |
|                               |     |                                                                                        | •            |
|                               |     |                                                                                        |              |

Now do the following settings as shown in the image below.

| Configuration                                        |                     |             |                  |  |  |  |
|------------------------------------------------------|---------------------|-------------|------------------|--|--|--|
| Reset Configuration                                  |                     |             |                  |  |  |  |
| 🥝 DMA Settir                                         | ngs                 | 📀 GPIC      | ) Settings       |  |  |  |
| 🛛 😔 Parameter Setting                                | s 🛛 🥺 User Con      | stants (    | ⊘ NVIC Settings  |  |  |  |
| Configure the below par                              | ameters :           |             |                  |  |  |  |
| Q Search (Ctrl+F)                                    | © ()                |             | 0                |  |  |  |
| ✓ Counter Settings                                   |                     |             |                  |  |  |  |
| Prescaler (P                                         | SC - 16 bits value) | 159         |                  |  |  |  |
| Counter Moo                                          | le                  | Up          |                  |  |  |  |
| Counter Peri                                         | od (AutoReload      | 99          |                  |  |  |  |
| Internal Cloc                                        | k Division (CKD)    | No Divisior | 1                |  |  |  |
| auto-reload                                          | oreload             | Disable     | )                |  |  |  |
| <ul> <li>Trigger Output (TRGO) Parameters</li> </ul> |                     |             |                  |  |  |  |
| Master/Slave                                         | e Mode (MSM bit)    | Disable (Tr | igger input effe |  |  |  |
| Trigger Even                                         | t Selection TRGO    | Reset (UG   | bit from TIMx    |  |  |  |
| ✓ Clear Input                                        |                     |             |                  |  |  |  |

23. After doing the above settings generate a new code by following the **Step 14**.

Now you can replace the code previously written in the while loop and add the code given at the right side.

Upload the code by following the above steps and check whether the brightness of the LED is varying.

```
88
      /* Initialize all configured peripherals */
 89
      MX GPIO Init();
 90
     MX TIM3 Init();
 91
 92
      /* USER CODE BEGIN 2 */
     HAL_TIM_PWM_Start(&htim3, TIM_CHANNEL_3);
 93
 94
     7* USER CODE END 2 */
 95
 96
      /* Infinite loop */
97
      /* USER CODE BEGIN WHILE */
98
      while (1)
99
      {
        /* USER CODE END WHILE */
100
101
102
         * USER CODE BEGIN 3 */
103
          int x;
104
                  for(x=0; x<100; x=x+1)</pre>
105
                        HAL TIM SET COMPARE(&htim3, TIM CHANNEL 3, x);
106
107
                      HAL Delay(100);
108
109
                  for(x=100; x>0; x=x-1)
110
                        HAL TIM SET COMPARE(&htim3, TIM CHANNEL 3, x);
111
112
                      HAL Delay(100);
113
                  }
114
115
      * USER CODE END 3 */
116
```